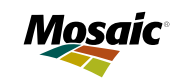

#### Guia de inscrição para candidatura

Mosaic

Maca

#### Acesse nosso site e siga o passo a passo:

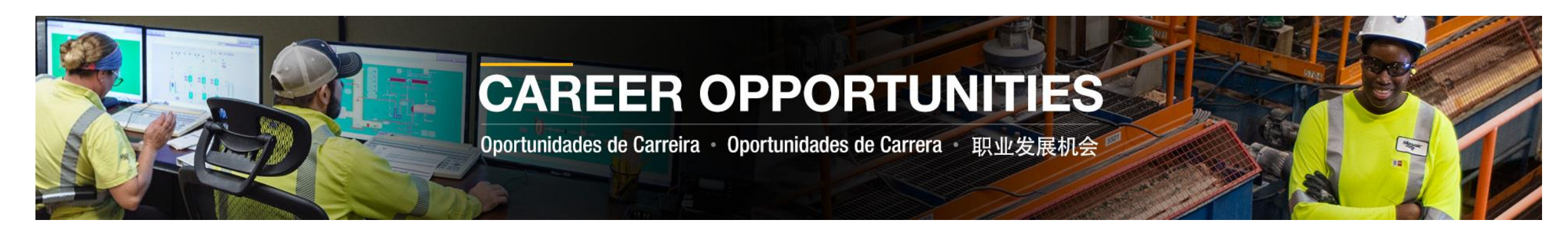

**1)** Entre em nossa **página de Carreiras** e escolha a oportunidade que mais se adequa ao seu perfil. Utilize os filtros para otimizar a sua busca:

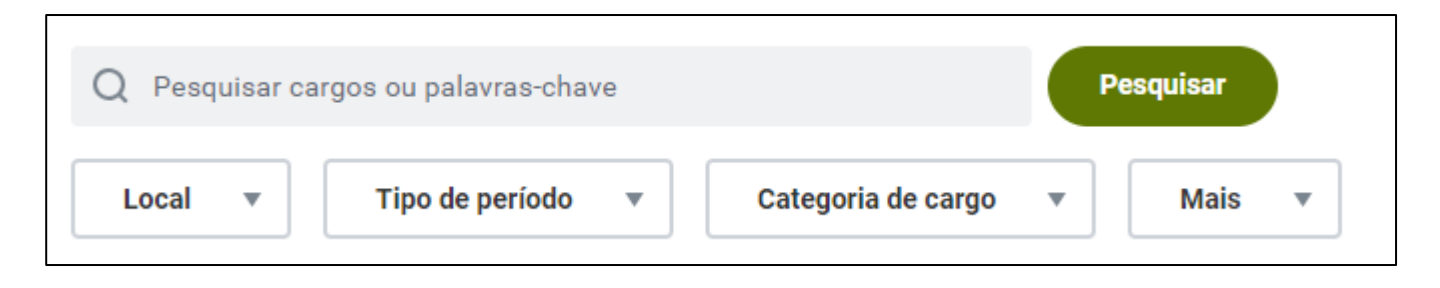

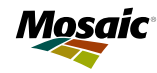

**2)** Selecione a oportunidade de interesse:

<u>Mecânico (a) Industrial II - Tapira/MG</u> BR - Araxa, MG

Publicado hoje

3) Clique em "Candidatar-se", e inicie a sua candidatura:

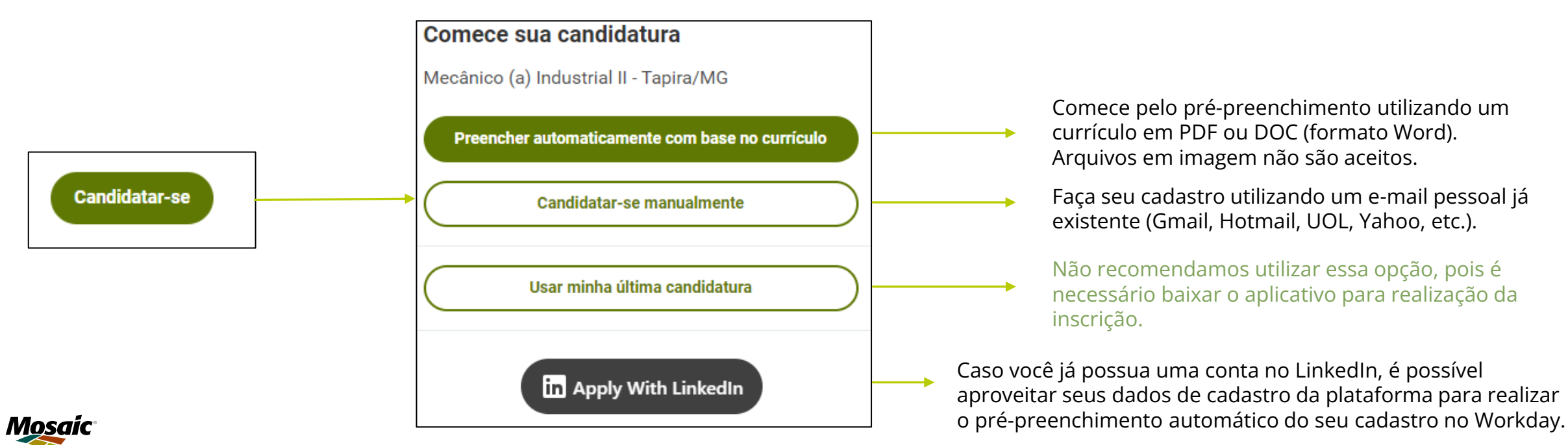

4) Caso já tenha uma conta, clique em "Fazer login", abaixo do botão de "Criar conta", e acesse com seu "e-mail" e "senha":

| Endereço de e-mail                                                                                                    | Fazer login<br>Endereço de e-mail                                                                       |
|----------------------------------------------------------------------------------------------------|----------------------------------------------------------------------------------------------------|
| Senha                                                                                                    |                                                                                                    |
|                                                                                                    | Senha                                                                                                   |
| Confirmar nova senha                                                                                                    |                                                                                                    |
|                                                                                                    | Fazer login                                                                                             |
| I understand that I am creating a Candidate Home Account                                                                                             | Você não tem uma conta ainda? Criar conta                                                               |
| And my information will be stored within Mosaic Recruiting.<br>At any time I may visit my account settings and request that<br>my account be purged. | Esqueci minha senha                                                                                     |
| <ul> <li>I willingly accept the Terms and Conditions for<br/>Submitting an application with Mosaic.</li> </ul>                                       | Caso não lembre sua senha, clique em "Esqueci                                                           |
| Criar conta                                                                                                    | <b>minha senha</b> " para receber o e-mail de recuperação. É<br>importante verificar sua caixa de spam. |
| Já tem uma conta <sup>9</sup> Fazer login                                                                                                    |                                                                                                    |

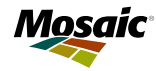

**5)** Para realizar o primeiro acesso, preencha com seu e-mail pessoal e crie sua senha. Em seguida, estando de acordo com os termos da nossa página, selecione opção abaixo, de "**Confirmar nova senha**", e clique no botão "**Criar conta**".

| Ser                 | nha                                                                                                    |
|---------------------|----------------------------------------------------------------------------------------------------|
|                     |                                                                                                    |
|                     |                                                                                                    |
| Coi                 | nfirmar nova senha                                                                                                    |
|                     |                                                                                                    |
|                     |                                                                                                    |
| l un<br>and<br>At a | nderstand that I am creating a Candidate Home Account<br>I my information will be stored within Mosaic Recruiting.<br>any time I may visit my account settings and request that |
|                     | I willingly accept the Terms and Conditions for<br>Submitting an application with Mosaic.                                                                                       |
|                     |                                                                                                    |

**6)** Você será direcionado para preencher as demais etapas do cadastro. É importante que você forneça todas as informações atualizadas.

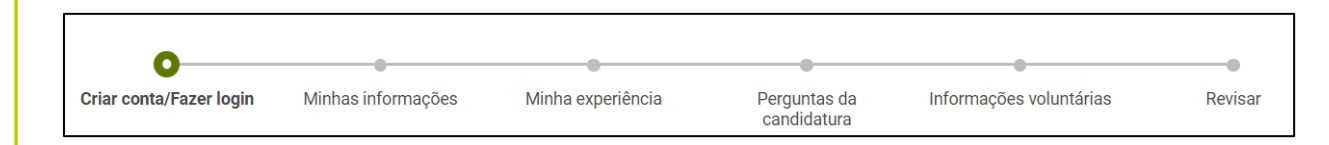

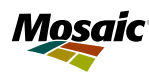

**7)** Inicie com o preenchimento das suas informações pessoais:

•

#### Endereço Logradouro\* Complemento Cidade\* Bairro Estado \* Selecione uma opção Código postal\*

| Telefone                        |   |
|---------------------------------|---|
| Tipo de dispositivo telefônico* |   |
| Selecione uma opção             | • |
| Código telefônico do país*      |   |
| × Brasil (+55)                  | ≣ |
| Número de telefone *            |   |
|                                 |   |
| Ramal                           |   |
|                                 |   |

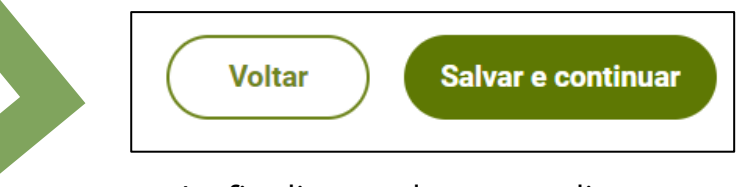

Ao finalizar cada etapa, clique em "Salvar e continuar".

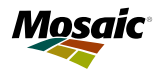

**8)** Conte-nos sua experiência profissional e formação clicando em "**Adicionar**". Essa ação pode ser feita quantas vezes desejar.

| Experiência profissional                                    |                                                                                    |
|-------------------------------------------------------------|------------------------------------------------------------------------------------|
| Adicionar                                                   |                                                                                    |
| Formação<br>Adicionar                                       | VoltarSalvar e continuarAo finalizar cada etapa, clique em<br>"Salvar e continuar" |
| Habilidades<br>Digite as habilidades que quer adicionar<br> |                                                                                    |

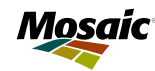

9) É imprescindível anexar o currículo no ato da candidatura. São aceitos arquivos no formato PDF e Word.

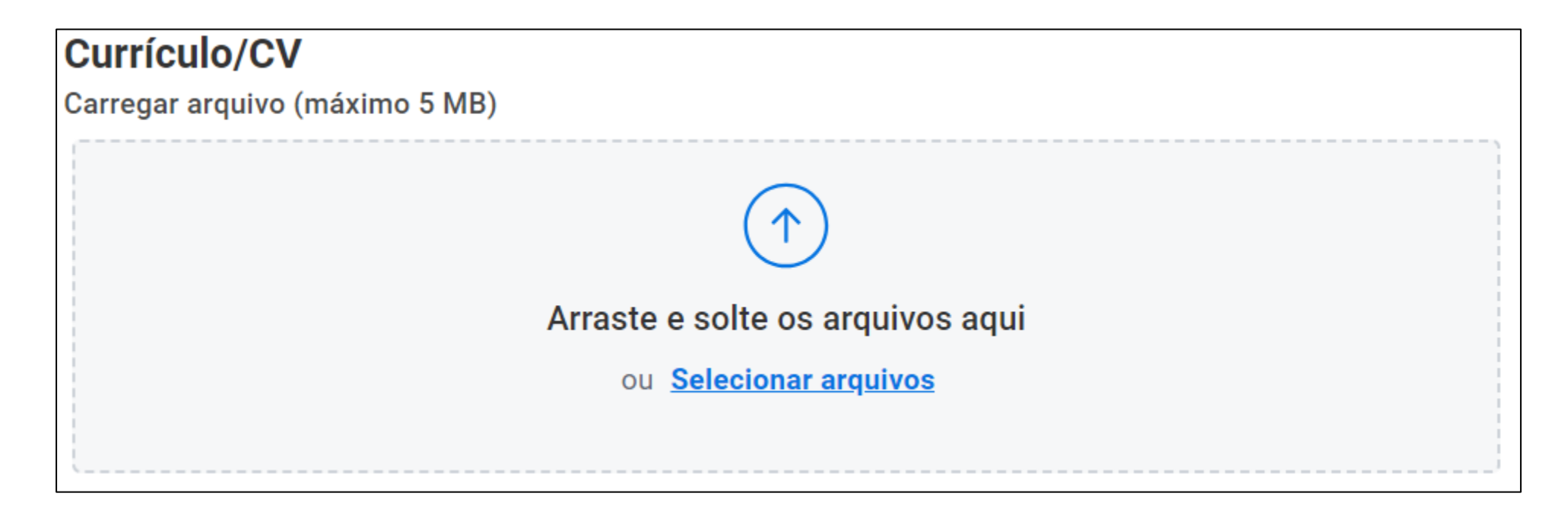

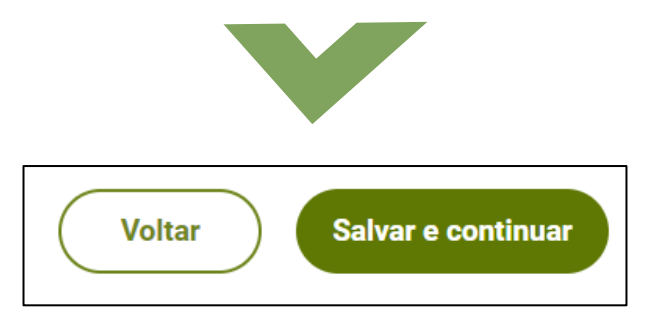

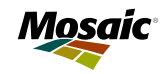

Ao finalizar cada etapa, clique em "Salvar e continuar" **10)** Responda às perguntas sobre sua disponibilidade e mobilidade.

| Reside em local de fácil acesso a empresa?*     |                                                            |
|-------------------------------------------------|------------------------------------------------------------|
| Selecione uma opção 🔹                           |                                                            |
| Está disponível para trabalhar em escalas?*     |                                                            |
| Selecione uma opção 🔹                           | Voltar Salvar e continuar                                  |
| Se sim com exceções, por favor, liste-as abaixo | Ao finalizar cada etapa, clique em<br>"Salvar e continuar" |
| Disponibilidade para viagens?*                  |                                                            |
| Não                                             |                                                            |

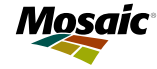

**11)** Você pode responder voluntariamente ao nosso **Questionário de Autoidentificação de Diversidade**. Ressaltamos que nós não utilizaremos essas informações para nenhum fim comercial, marketing ou outro meio ilegal. Informações pessoais obtidas pela The Mosaic Company (e suas subsidiárias, afiliadas ou associadas), serão agregadas e usadas para nos ajudar a entender melhor oportunidades para parcerias, melhorias e crescimentos em nossas comunidades.

| Informações voluntárias       | Orientação sexual* Selecione uma opção       |
|-------------------------------|----------------------------------------------|
| * Indica um campo obrigatório | Identidade de gênero*<br>Selecione uma opção |
| Programa de Autoidentificação | <br>Deficiência<br>                          |
|                               | Sexo*                                        |

Selecione uma opção

Raça/Etnia\*

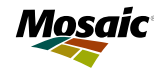

**12)** Leia os termos e condições, caso esteja de acordo, sinalize clicando no botão, e avance para etapa de "**Revisão**":

Sim, eu li e aceito os termos e condições.\*

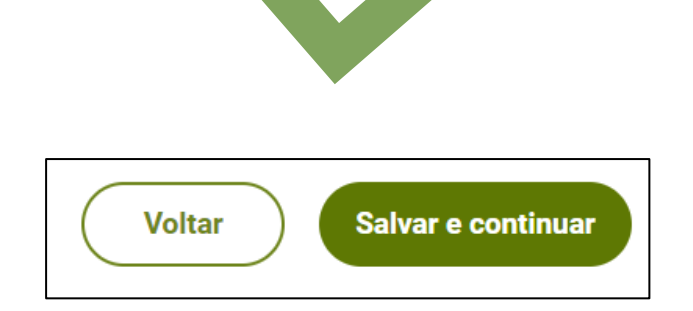

Ao finalizar cada etapa, clique em "Salvar e continuar" **13)** Para concluir, revise as informações fornecidas e clique em "**Enviar**" para concluir.

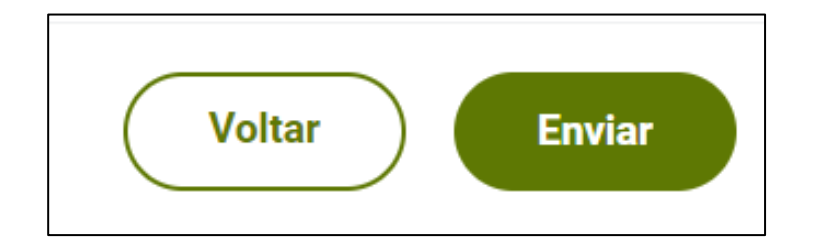

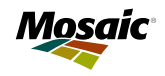

## Acompanhe suas candidaturas

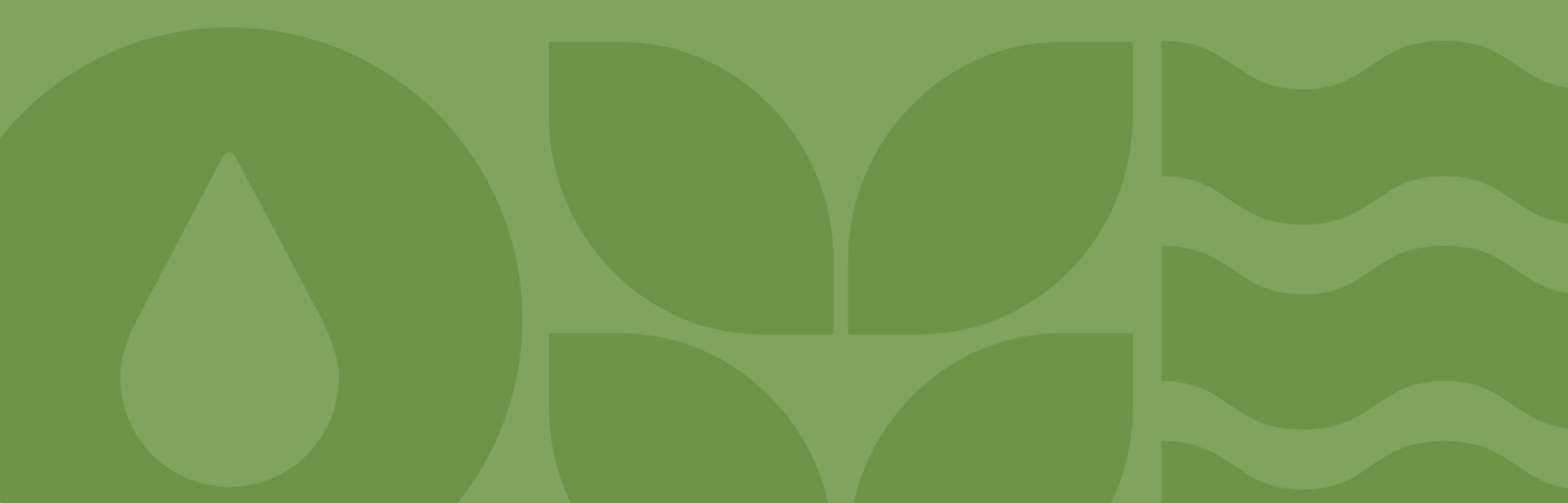

#### Para acompanhar suas aplicações, busque pelo campo "**Página inicial de candidatos**" e vá até "**Minhas** candidaturas":

| Careers Home | Pesquisar cargos | Página inicial de candidatos | Alertas de vagas |
|--------------|------------------|------------------------------|------------------|
|              |                  |                              |                  |

| Minhas candidaturas                    |                               |                                                               |               |      |
|----------------------------------------|-------------------------------|---------------------------------------------------------------|---------------|------|
| Ativas (2) Inativas (1)                |                               |                                                               |               |      |
| Título do cargo                        | Requisição de<br>recrutamento | Status de minhas candidaturas                                 | Data de envio | Ação |
| Mecânico (a) Industrial II - Tapira/MG |                               | <b>Não Enviado</b><br>Data de criação: 13 de dezembro de 2024 |               | •••  |

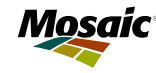

# Crie alertas de vagas

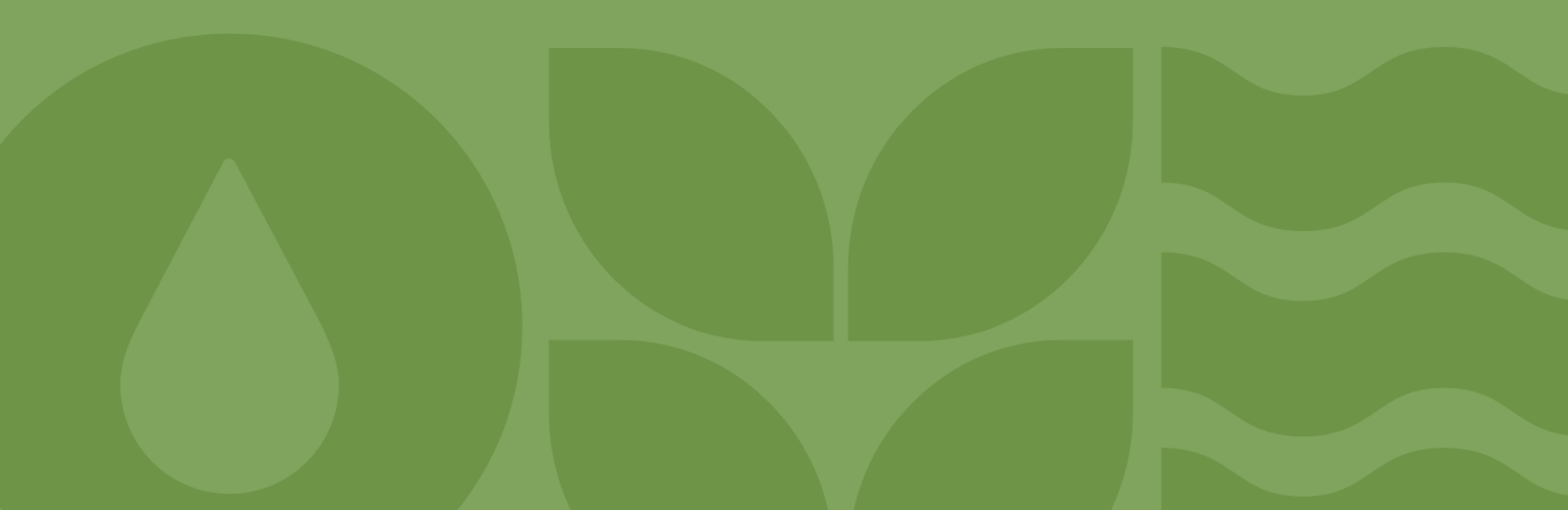

Caso não tenha encontrado a vaga que buscava, crie "Alertas de vagas" para receber notificações em seu e-mail assim que a oportunidade que procura surgir:

| Careers Home | Pesquisar cargos         | Página inicial de candidatos      | Alertas de vagas |
|--------------|--------------------------|-----------------------------------|------------------|
|              |                          |                                   |                  |
|              |                          |                                   |                  |
|              |                          |                                   |                  |
| Alerta       | s de vagas               |                                   |                  |
| Enviare      | mos um e-mail informando | os cargos que correspondem às sua | s preferências.  |
| ¢ c          | riar alerta de vaga      |                                   |                  |
|              |                          |                                   |                  |
|              |                          |                                   |                  |
|              |                          |                                   |                  |

Em seguida, preencha com a função, área e localidade que tem interesse. Em seguida, clique em "**Criar**":

| Criar alerta de vaga                                       |     |
|------------------------------------------------------------|-----|
| Nome do alerta de vaga*                                    |     |
|                                                            |     |
| Frequência do alerta de vaga *                             |     |
| Select One                                                 |     |
| Selecione um ou mais filtros para criar um ale             | rta |
| de vaga.                                                   |     |
| de vaga.<br>Categoria de cargo<br>                         |     |
| de vaga.<br>Categoria de cargo<br>∷≡                       |     |
| de vaga.<br>Categoria de cargo<br>∷≡<br>Locais             |     |
| de vaga.<br>Categoria de cargo<br>∷≡<br>Locais             |     |
| de vaga.<br>Categoria de cargo<br>Elocais<br>Tipo de cargo |     |
| de vaga.<br>Categoria de cargo<br>Elocais<br>Tipo de cargo |     |

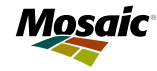

## Introduce Yourself

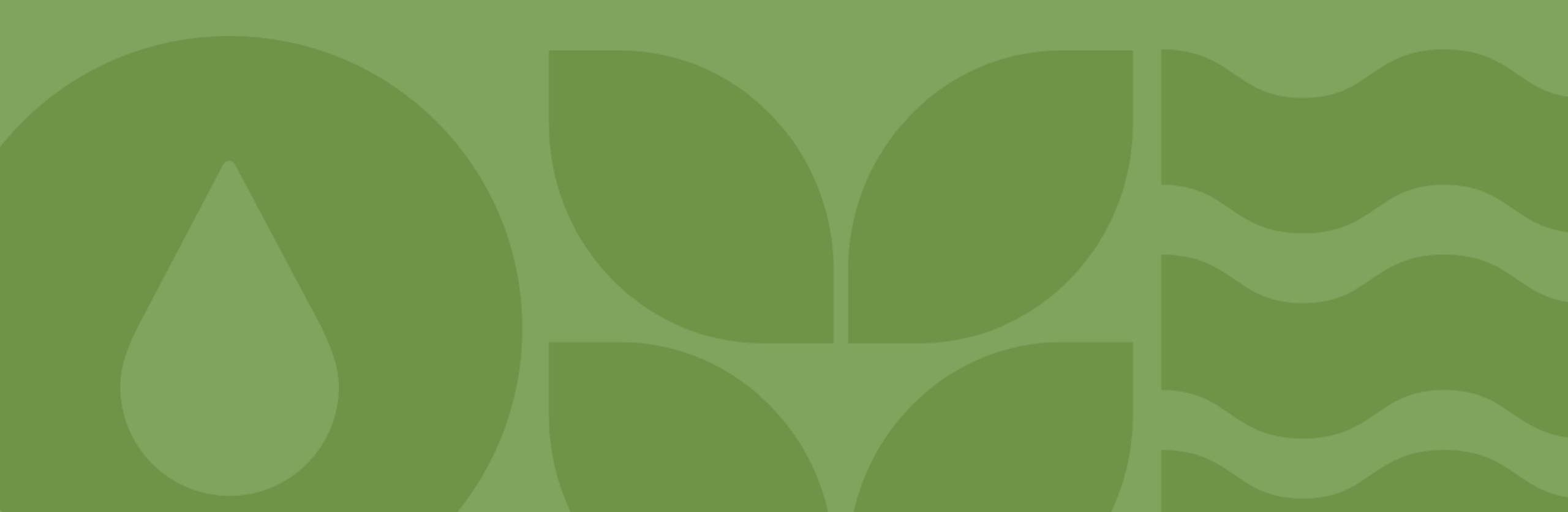

Caso não tenha encontrado a vaga que deseja, cadastre-se em nosso banco de talento através de "<u>Introduce</u> <u>Yourself</u>".

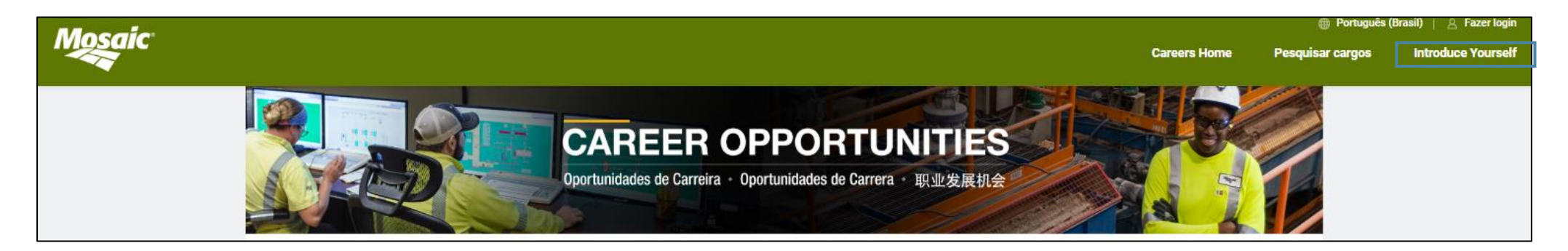

Preencha todas as informações solicitadas e, ao final, é **imprescindível** anexar o currículo. São aceitos arquivos no formato PDF e Word.

| Fals                           |                                  |
|--------------------------------|----------------------------------|
| Brasil                         |                                  |
| Nome(s)*                       | Currículo/CV                     |
|                                | Carregar arquivo (máximo 5 MB)   |
| Primeiro sobrenome             |                                  |
| Sobrenome*                     | 1                                |
| E-mail*                        | Arraste e solte os arquivos aqui |
| Tine de dissocitive telefônice | ou <u>Selecionar arquivos</u>    |
| Selecione uma opção 💌          |                                  |
| Código telefônico do país      |                                  |
| Brasil (+55) 🔹                 |                                  |
| Telefone                       |                                  |

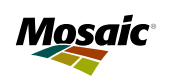

Para finalizar sua inscrição, estando de acordo com os termos da nossa página, selecione a opção "**I consent**", e clique no botão "**Enviar**".

Eu afirmo que as informações acima são verdadeiras e completas. Eu entendo que qualquer falsificação, omissão, deturpação ou ocultação de informações fornecidas neste currículo ou em qualquer inscrição subsequente, entrevista ou a qualquer momento durante o processo de contratação será causa suficiente para negação de emprego, revogação de uma oferta existente ou demissão imediata. A Mosaic respeita a privacidade dos candidatos a emprego e usará as informações fornecidas de acordo com suas Políticas de Privacidade.

I consent\*

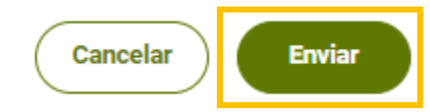

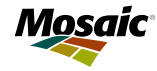

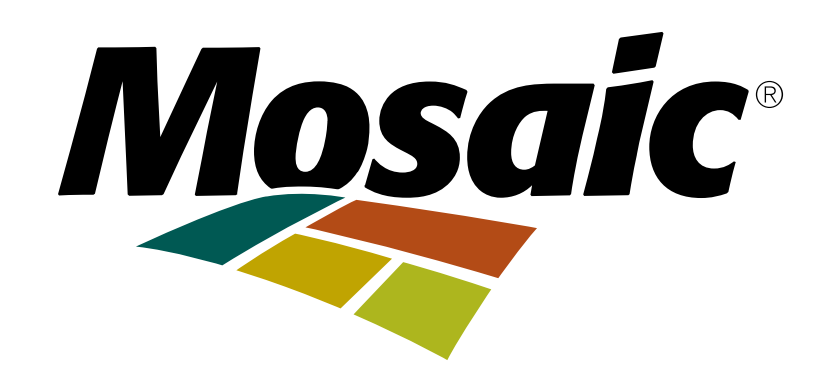

©2024 The Mosaic Company